How to find your influenza vaccine in myUT for students

- Step 1. Login to: myut.utoledo.edu, student tab
- Step 2. Select More Registration Options...

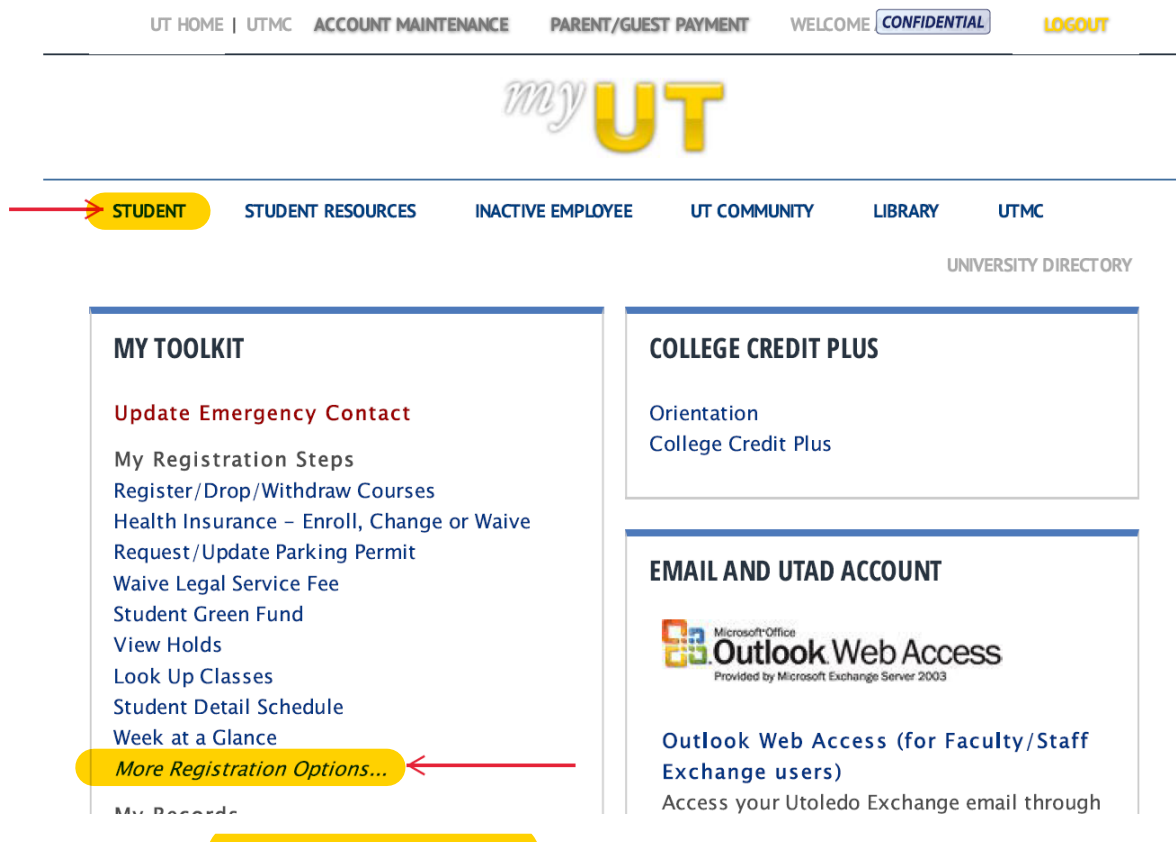

Step 3. Select Personal Information tab

Step 4. Select Individual Immunization Compliance Report

## Personal Information

 Update Addresses and Phones

 View E-mail Addresses

 Update E-mail Addresses

 Update Emergency Contacts

 Update Marital Status

 Legal Name Change Information

 Social Security Number Change Information

 Individual Immunization Compliance Report

 Register Your Electronics Devices and Bikes

 Update Office Address and Phone

 Update Preferred First Name

RELEASE: 8.8.3